## Q 用紙の位置を変更したい

## A [用紙の移動]で変更します

選択したレイアウトの用紙の位置を[用紙の移動]で変更できます。用紙の位置を変更すると、[ホーム]タブー[印刷]を行う 際の、印刷範囲も用紙に合わせて変わります。

用紙を移動したいレイアウトを選択し、レイアウトタブ上で右クリックし、[用紙の移動]を選択します。

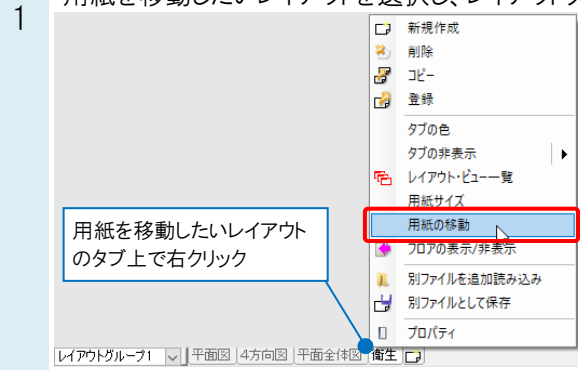

る 移動の基準にしたいハンドル(青)をクリックします。

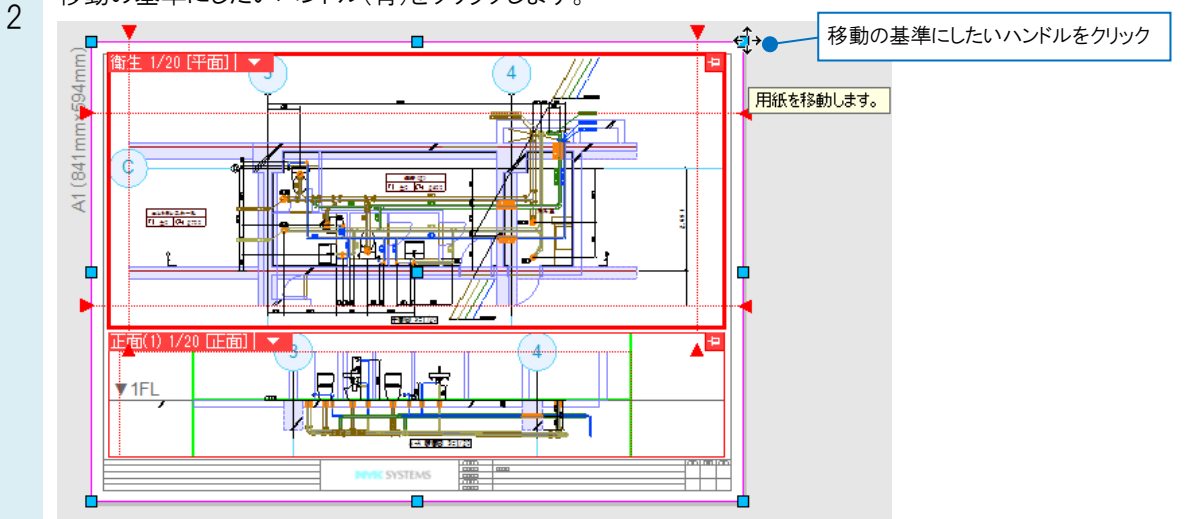

## ●補足説明

ハンドル(青)が表示されている位置以外を基準にして移動したい場合は、ハンドルをクリックした後に表示される 基準点のハンドル(オレンジ)をクリックすると基準点を変更できます。

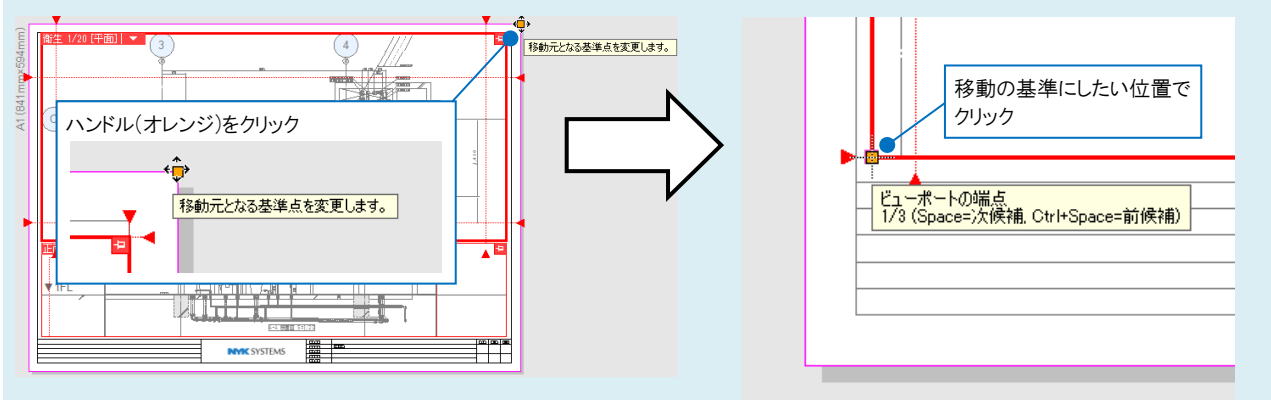

移動先を指定します。用紙の位置が変更されるので Enter で[確定]します。 3 0 \* , 1095 mm 4 <u>\_\_\_\_</u> Ĩ 移動先でクリック A1 (841 Ψ -1 201-202-6 11 40 (01 202 8-8 Mag 1-1/23 1 TFL μŰĦ =, Ţΰ **V** 18 11 10 10 10 1 ۸ 250.5 TIFL Ce l **1**10 34 1/30 

## ●補足説明

[ホーム]タブ-[図枠]の「別のレブロファイルを図枠として参照する」で図枠を参照している場合は、用紙とともに図枠も 移動します。

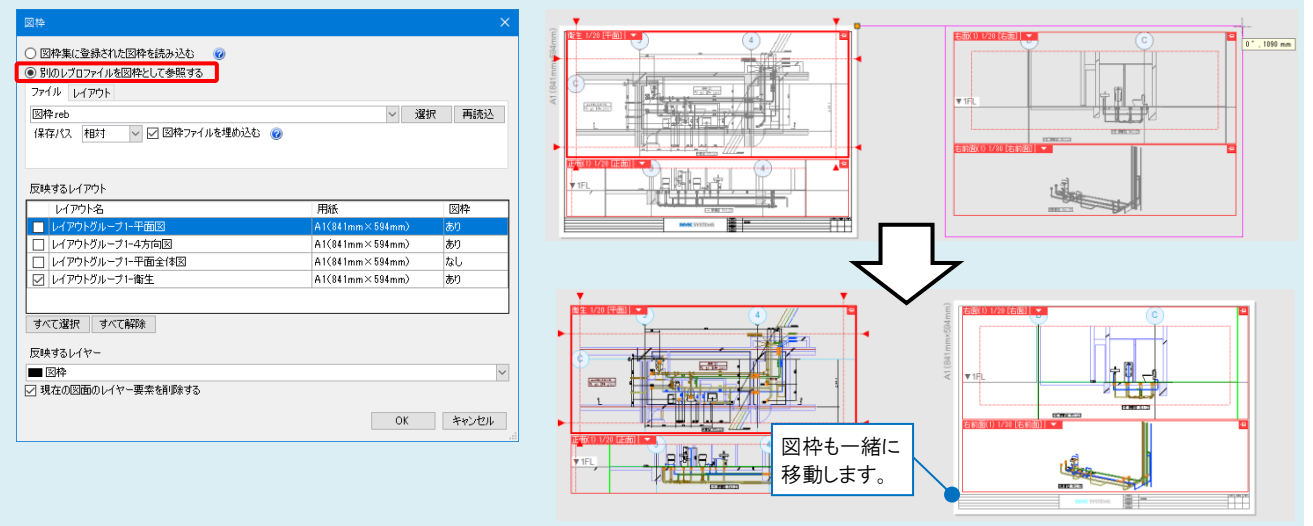

「図枠集に設定された図枠を読み込む」で図枠を設定している場合は、用紙を移動しても図枠は移動しません。移動 先に図枠がない場合は、用紙の移動後に再度図枠集から読み込む必要があります。図枠に関して詳しくはテクニカル ガイド「<u>図枠</u>」をご参照ください。